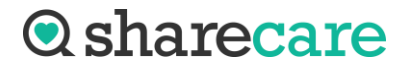

## **Sharecare Request Submission Portal Instructions**

(Subpoenas and Court Orders will not be accepted through the submission portal. All Subpoenas and Court Orders must be delivered to BIDMC directly).

1. Add the **Patient Information** into the patient specifics, if applicable. For requests/audits containing multiple patients, enter first and last name as "AUDIT AUDIT" and DOB as 01/01/1900

| R                   | equest Submiss | sion Form |                |
|---------------------|----------------|-----------|----------------|
| Patient Information |                |           |                |
| First Name*         | Last Name*     |           | Date of Birth* |
|                     | <b>±</b>       |           |                |

2. **Comment:**, enter any comments that may be pertinent to the request being uploaded. Please note, this is not a required field.

| С | comment:                              | 1 |
|---|---------------------------------------|---|
|   | CGI Request - Approved for processing | L |
| _ |                                       |   |

3. Below **Release Authorization Document\*** Click the Add button to open a dialog box that will allow you to search for the PDF file you want to upload. Once the document is uploaded, you will have the option to Remove or View.

| Release Authorization Document*                                      | ] |
|----------------------------------------------------------------------|---|
|                                                                      |   |
| Add Remove View                                                      |   |
| (Please upload a single PDF document and ensure it is not encrypted) |   |

\*\*Note, you can only upload one PDF document at a time. If you have multiple documents to upload for the same patient, please add the pages together to form one PDF document.

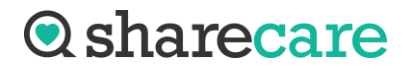

4. Review the request before submission

|                         | Request Review |                         |
|-------------------------|----------------|-------------------------|
| atlent Information      |                |                         |
| Name: test, test        |                | Date of Birth: 1/1/1900 |
| Attached File: TEST PAG | E.pdf          |                         |
| Comment: Testing        |                | *                       |

5. Click **Send** to submit to the Sharecare team

| Print | Back | Send |
|-------|------|------|

6. You will receive a confirmation submission question; click Ok.

| ch | submissionportal.hds.sharecare.com says | ٩ |
|----|-----------------------------------------|---|
|    | This will be sent for processing        |   |
|    | Are you ready to send it?               |   |
|    | OK Cancel                               |   |
| Ļ  |                                         |   |

7. You will then receive a confirmation for your submission. Please keep the Request Identifier if you want to check the Customer Console of your submission.

| Thank yo                                            | l for you                          | Ir submission!                  |
|-----------------------------------------------------|------------------------------------|---------------------------------|
| Tracking Informa<br>Request Identifier<br>2ve4knltn | tion:<br>Site Identifier<br>IL9997 | Attachment Identifier<br>946150 |
| Start Another                                       | Request                            |                                 |